## Finding books by author in Omni

If you have a citation to a book, determine who the author of the work is.

To find books by author, enter the author into the Omni search box.

If you are searching for a book by the author, limit your results to just books.

Locate Resource Type in the left column of the results page.

If you see Books & eBooks as an option click on it, then on apply filters.

If you see don't see Books & eBooks as an option click on Show More.

Click on Books & eBooks, then on Apply Filters

If you are seeing many results for your author search, filter by author/creator at the left side of the screen.

Look for the exact name of the author, click it, then click Apply Filters.

Check the location of the book you want.

eBooks are available to you by clicking the Available Online link.

If a book is available in print, the record will indicate the university, campus, location, and call number so you can find it on the shelf.

Click the "other locations" link to see all locations.

All locations of the book are shown.

To see if a book can be signed out, click the arrow at the right of the screen.

If an item is marked "Loanable" it can be signed out of the library. If an item is marked "Not loanable" it can not be signed out, but may be used at the library.